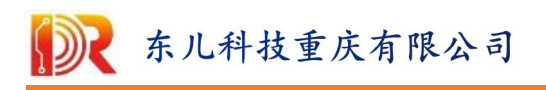

# DRL2411 规格书

## 2025-01-01-V1.0

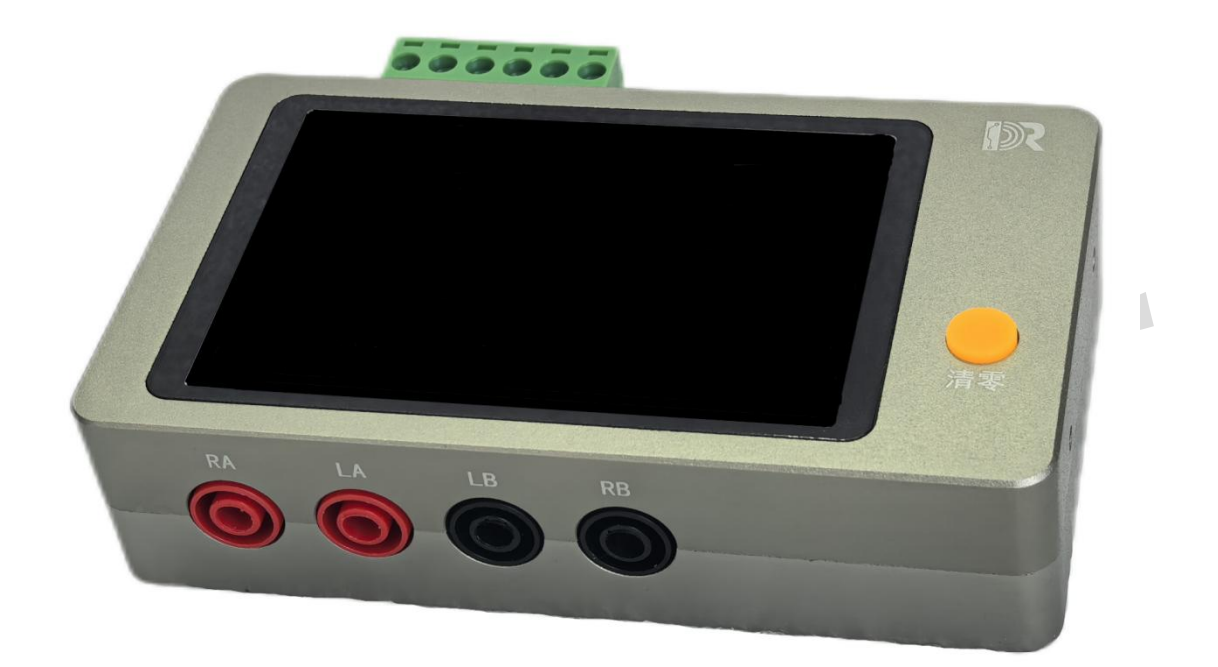

DRL2411 电感测试仪是基于 LC 自然谐振原理而设计,对 其内置电容器 C 充电后与被测电感 L 进行物理谐振,再测量 其频率,通过计算公式:  $F = \frac{1}{2\pi\sqrt{LC}}$  计算出结果。

特点:

- ①、对寄生电容不敏感
- ②、0.5%电感测试精度,0.1%电阻测试精度
- ③、无继电器等机械装置,寿命长
- ④、测量端和通讯供电全隔离设计
- ⑤、Type-C口5V供电,支持手机供电
- ⑥、485+USB 口双通讯,带数据保存的免费上位机

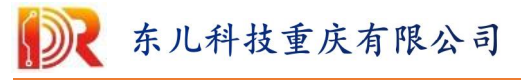

# 技术规格表:

| 电感分辨率:       | 0.02uH                     | 典型被测电 | 8感与测试频率 |
|--------------|----------------------------|-------|---------|
| 电感精度:        | 0.5%(100uH 矫正点)            | 被测电感  | 典型测试频率  |
| 电感测试电压:      | 5V                         | 0uH   | 270K    |
| 直流电阻范围:      | 2.5Ω                       | 1uH   | 250K    |
| 直流电阻精度:      | 0.1%FS±1.5mΩ               | 25uH  | 127K    |
| 电阻检测电流:      | 100mA                      | 100uH | 70К     |
| 检查速度:        | 3-4 次/秒(通讯传输)              | 270uH | 44К     |
| 通讯接口1:       | 485 通讯(和供电共地)              | 500uH | 32К     |
| 485 通讯波特率:   | 115200 (明码通讯协议)            | 1mH   | 23К     |
| 通讯接口 2:      | USB 通讯                     | 2.5mH | 14K     |
| USB 通讯波特率:   | 115200 (明码通讯协议)            | 5mH   | 10К     |
| Type-C 供电范围: | 4-6.5VDC (C to C 线可支持手机供电) | 10mH  | 7К      |
| 供电功耗:        | 300mA (有效值)                |       |         |
| 输入/输出 IO 口:  | 5V (输入输入共地)                |       |         |
| 测量端隔离耐压:     | 500VDC(4个测量端与输入/外壳接口)      |       |         |

接口介绍:

一、前面板介绍

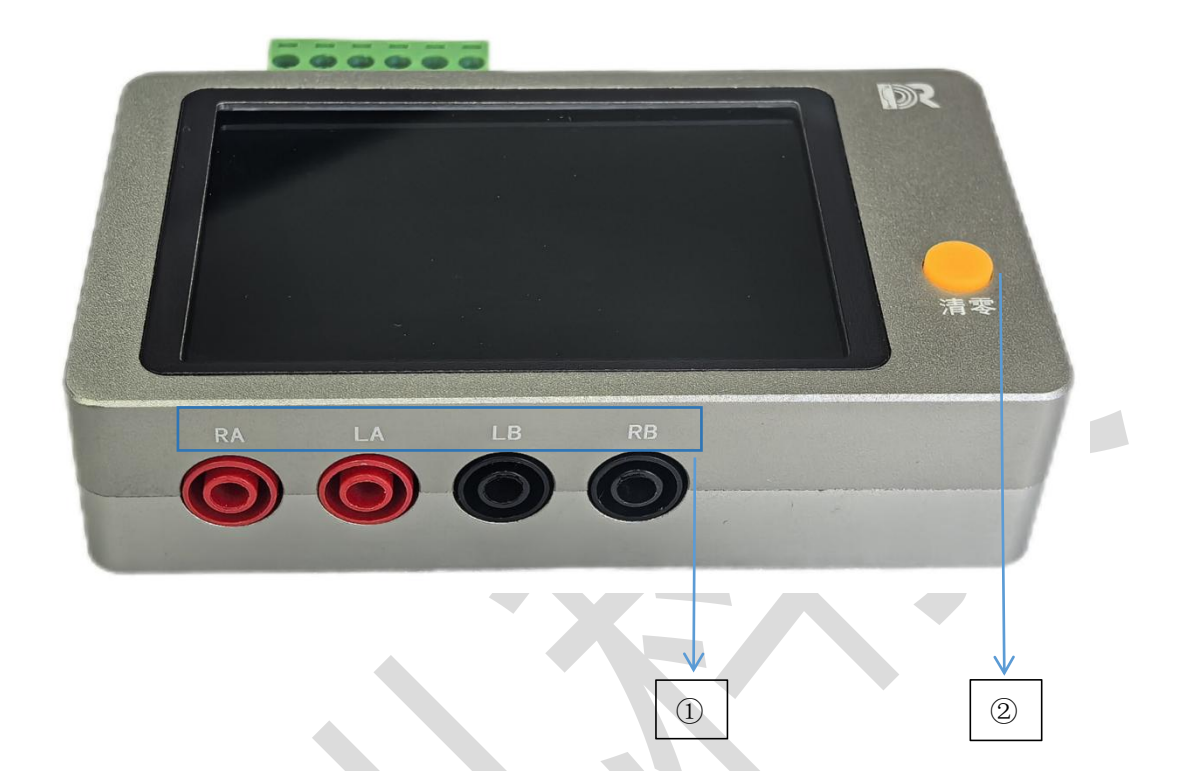

①: LA 和 LB 是电感测试接口, RA 和 RB 是电阻测试接口, 正常使用时, RA 和 LA 组成一个开尔文夹, LB 和 RB 组成另 外一个开尔文夹。

当不使用电阻测量功能时,测量线可以不接 RA 和 RB,因 其测量电阻的 100mA 激励源是由 LA 和 LB 发出,测试电阻时, 必须把 LA 和 LB 接上,为保证测量的准确性,应采用 4 线开 尔文接法。

②:黄色按键为系统清零按键,长按3秒进入清零模式,清 零模式请把输入线的2个开尔文夹夹在一起,否则系统会一 直处于等待清零状态。

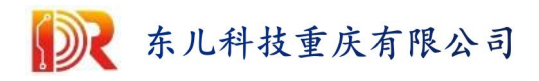

二、后面板介绍

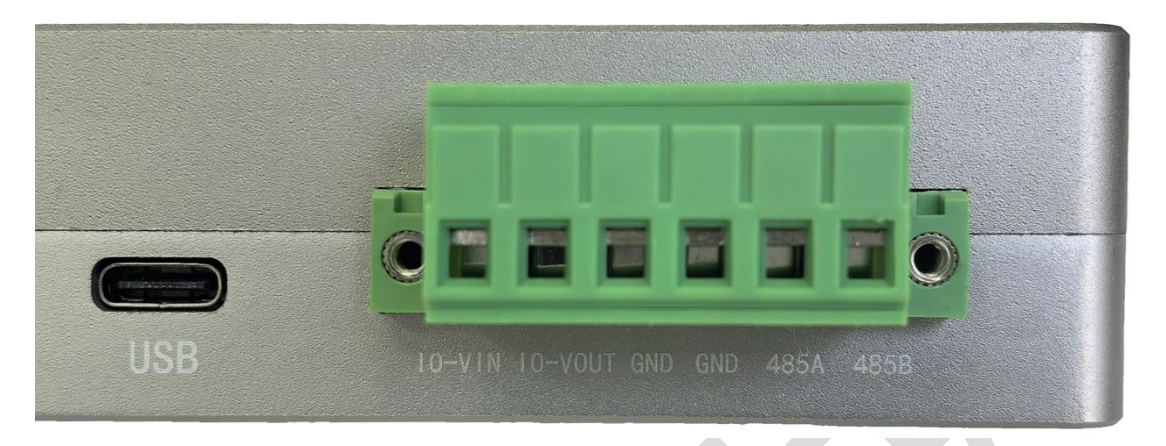

**USB**: Type-C 供电和通讯接口,供电范围 4-6.5V,采用 C to C 线可支持手机供电,耗电为 300mA。

**IO-VIN:** 内置 5V 电压和 1K 上拉电阻,当和 GND 接口短路时,触发信号被系统采集。

**IO-VOUT**:内部自带 1K 内阻对外输出信号,默认为低电平状态,当被测电感在设置的测量范围内和 IO-VIN 口为低电平时,该 IO 口输出转为高电平。

GND: 是 IO 口和 485 接口的控制地, GND 和 Type-C 接口和 外壳为同电平接口, 和测量端 4 个接口隔离, 隔离耐压为 500VDC。

485A: 485 通讯 A 线, 电压范围为 0-5V。

**485B**: 485 通讯 B 线, 电压范围为 0-5V。

USB 和 485 接口通讯波特率均为: 115200。

但只有 USB 接口连接电脑能为系统升级固件,如有新的固件 版本请到 www.dongerkeji.com 进行查看。

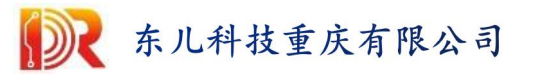

## 三、显示屏介绍

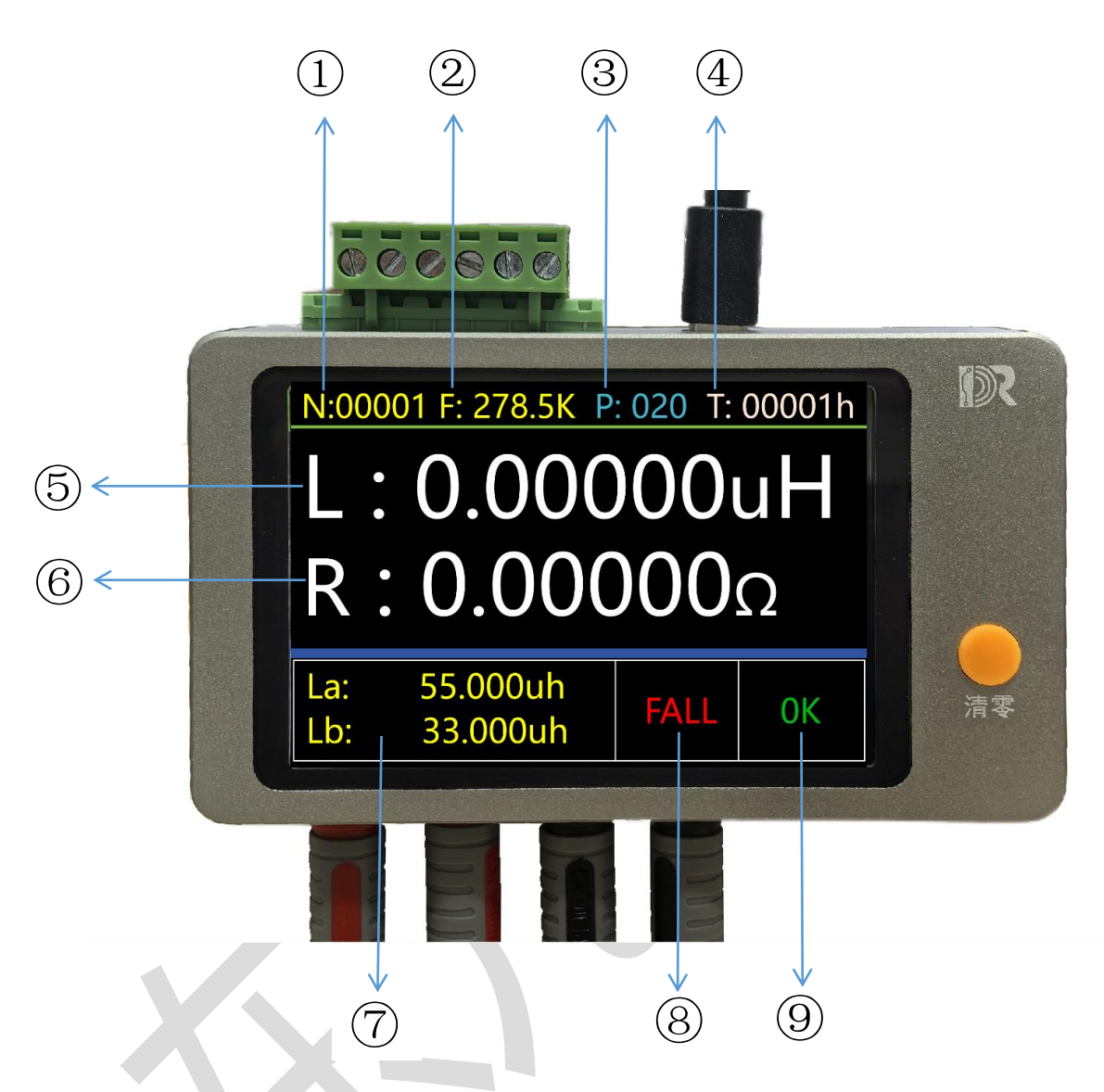

- ①: 设备 SN 号; ②: 当前谐振频率; ③: 震荡次数;
- ④:运行时间;⑤:电感值显示区域;⑥:电阻值显示区域;
- ⑦: 自定义的测试范围上下限;

---

- ⑧:不在⑦的设置范围内显示 FALL,在范围内显示 Pass;
- ⑨:不清零显示 OK,清零状态显示 Zero..

### 重要: 当震荡次数 P 小于 2, 不显示电感, 测量结果不准确!

| 东儿科技重庆有限公司                       | 第5页共15页      |
|----------------------------------|--------------|
| DR TECHNOLOGY CHONGQING CO., LTD | 该版权及产品最终解释权归 |
| www.dongerkeji.com               | 东儿科技重庆有限公司所有 |

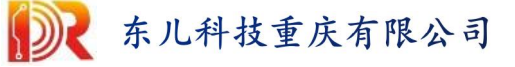

四、整机配件

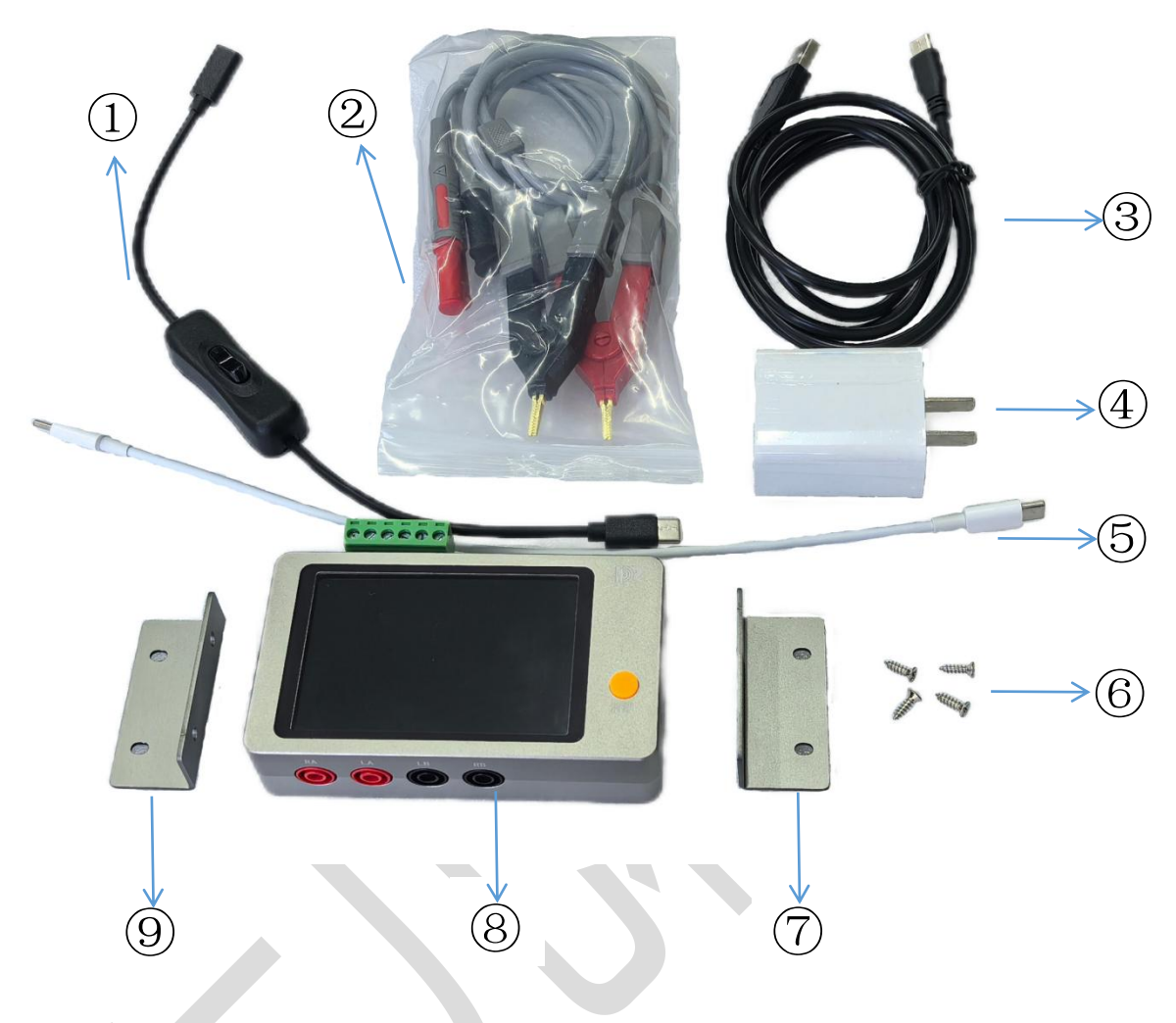

| 标号 | 描述               | 规格                          | 单位 | 型号      |
|----|------------------|-----------------------------|----|---------|
| 1  | Type-C 延长开关线     | 0.3米,带按键开关,公头+母头            | 一根 | LKG04   |
| 2  | 开尔文测试夹           | 0.6米,4mm香蕉头输入,开尔文输出         | 一对 | LCLX05  |
| 3  | USB转 Type-C 4 芯线 | 1.5米                        | 一条 | LGDX15  |
| 4  | 适配器              | 100-240 交流输入,输出 5V 3A       | 一个 | LSPQ53  |
| 5  | C to C 电源线       | 0.4米, Type-C 公头转 Type-C 公头线 | 一根 | LCCX04  |
| 6  | 耳朵固定螺丝           | M3*10 自攻丝                   | 四颗 | /       |
| 7  | 右固定用耳朵           | 靠近主机为 M3*10 螺丝,固定为自攻丝       | 一块 | LYGD01  |
| 8  | 测量主机             | 主机带端子输出                     | 一个 | DRL2411 |
| 9  | 左固定用耳朵           | 靠近主机为 M3*10 螺丝,固定为自攻丝       | 一块 | LYGD01  |

东儿科技重庆有限公司 DR TECHNOLOGY CHONGQING CO., LTD www.dongerkeji.com

# 五、环境特性和机械特性

①环境特性:

| 0℃~45℃     |
|------------|
| -20°C~75°C |
| ≪80%RH     |
| ≪90%RH     |
| ≤2500m     |
| ≤15000m    |
|            |

#### ②机械特性:

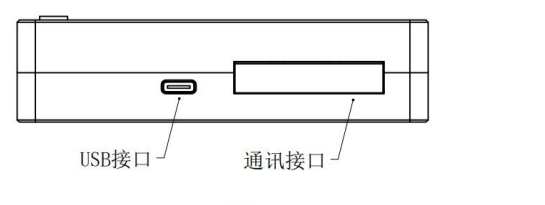

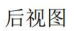

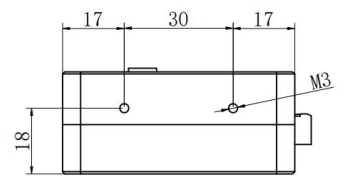

右侧视图

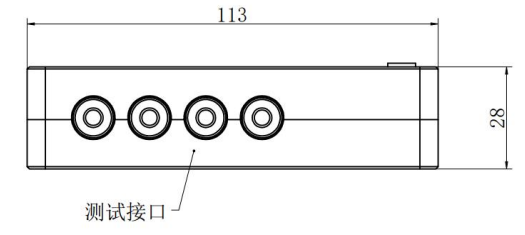

正视图

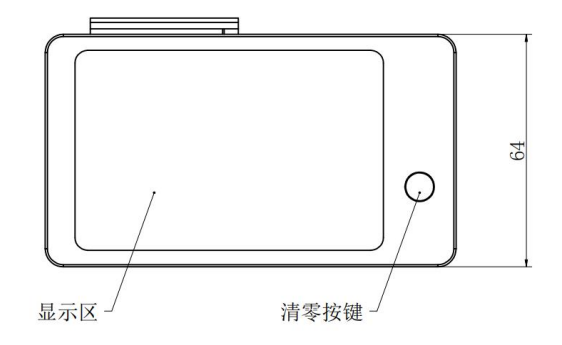

俯视图

东儿科技重庆有限公司 DR TECHNOLOGY CHONGQING CO.,LTD www.dongerkeji.com

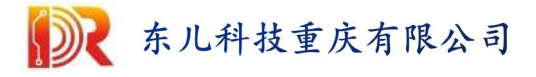

### 六、串口说明和固件升级

#### ①串口说明:

当设备接入到电脑以后,USB 口通讯采用 CH340E 作为硬件驱动,安装好驱动以后,采用串口软件打开,可以得到以下数据信息。(485 通讯数据和 USB 通讯数据信息一样)

以 XCOM 为例, 波特率 115200, 数据为 8 位, 停止为 1 位。

#### XCOM V2.0

DRL2411=00001, 28696, 278. 940, 20, 33. 000, 55. 000, 1, 0. 01937, 1, 0. 00000, 0, 4, 0

#### 每一段信息采用(,)隔开,每一段信息代表的意义如下:

DRL2411=00001 → 代表产品是 DRL2411,00001 是设备 SN 号,显示屏的 N
28696 → 代表设备运行时间(单位为秒),显示屏的 T
278.940 → 代表谐振频率,显示屏的 F
20 → 代表谐振的次数,显示屏的 P
33.000 → 代表电感范围 1,显示屏的 La 或者 Lb
55.000 → 代表电感范围 2,显示屏的 La 或者 Lb
1→代表电感正号=0,负号=1,显示屏电感 L 显示区域
0.01937 → 代表计算出来的电感量,显示屏电感 L 显示区域
1 → 代表电阻测量值超出范围,没超出=1,超出=0,显示屏电阻显示区域
0.00000 → 代表测量得到的电阻值,显示屏电阻显示区域
0 → 代表设备清零状态,清零中=1,清零完成=0,显示屏清零显示区域
4 → 代表外部 10-VIN 输入状态,未下拉=4,下拉=0
0 → 代表对外 10-VOUT 输出状态,输出低=0,输出高=8

对主机进行控制,通过串口软件直接发射 AT 命令进行控制。

| ATFMAX=100. 123 | //电感范围判断,最大值  | Ē      |
|-----------------|---------------|--------|
| ATFMIN=99.123   | //电感范围判断,最小值  |        |
| ATZERO          | //代替主机实体按键,清零 | 1<br>K |

串口打印速度在 3-4 次/秒,无论是否给设备发射命令,设备一直在向上传输数据。

给设备发射数据需根据接收的数据间歇发射。

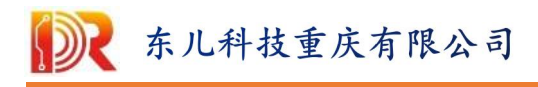

#### ②固件升级:

当设备有新固件时,可以通过串口升级软件对主机进行升级,在 www.dongerkeji.com网站中获得升级工具和最新固件。

第一步:

1、选择合适的串口,2、波特率为115200,3、打开串口,4浏览加载升级用的 bin 文件,5、最后点击升级按钮

| 风 DRL2411升级助手 V1.0  | 1             | 2        | 3          | ×   |
|---------------------|---------------|----------|------------|-----|
| 正常 ~                | COM12 ~       | 115200 ~ | <b>■</b> ¥ | 闭串口 |
| BIN: E:\方案设计\F      | F发设计方案,重      | 要\自己的\电题 | 感测词 4      | 浏览  |
| 进度:<br>文件大小: 121448 | 校验和: 10314006 | 计数:0     | 5          | 升级  |

#### 第二步:

显示数据下载中,进度条在走,证明正在升级,此时设备会黑屏,升级过程约为 3分钟,断电升级失败,可以重新升级。

| R DRL2      | 411升级       | 助手 V1.( | )             |        | ( <u>244</u> ) | • ×                |
|-------------|-------------|---------|---------------|--------|----------------|--------------------|
| *******     | t<br>t      | E常 ~    | COM12 ~       | 115200 |                | 关闭串口               |
| 叙坊下:        | 戦中…<br>反い亡そ | →<br>   | 1             | €亜、白口の | 山市市地区          | :) :240 <i>1</i> 5 |
| BIN:        | E: (7) #    | RIQH V  | T友良川刀亲,       | 里安(日匚的 | (电您/则)         |                    |
| 进度 <b>:</b> |             |         |               |        |                | ]                  |
| 文件大         | y: 1214     | 48      | 校验和: 10314000 | 6 计数:  | 0              | 停止                 |

第三步:

当提示数据下载完成,计数那里显示为1,则表示升级成功,设备开始重启

| R DRL       | 2411升级            | 及助手 V1.0 |               |          | <del></del> E | ×    |
|-------------|-------------------|----------|---------------|----------|---------------|------|
| *5+8-5      |                   | 正常 ~     | COM12 ~       | 115200   | -             | 关闭串口 |
| 到塘下<br>BIN: | ·<br>新元成·<br>E:\方 | 案设计\开    | 发设计方案,重       | 重要\自己的\电 | e感测i          | 浏览   |
| 进度:<br>文件大  | تاريخ             | 448      | 交验和: 10314006 | 计数: 1    |               | 升级   |

备注: 固件升级并不会导致内部保存的数据丢失,也可以升级回旧版本。

| 东儿科技重庆有限公司                       | 第9页共15页      |
|----------------------------------|--------------|
| DR TECHNOLOGY CHONGQING CO., LTD | 该版权及产品最终解释权归 |
| www.dongerkeji.com               | 东儿科技重庆有限公司所有 |

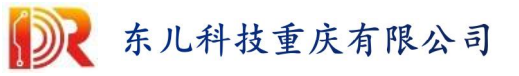

# 七、上位机的安装和使用说明

#### 1、下载

打开公司官网 <u>http://www.dongerkeji.com/</u>,选择产品介绍-->资料下载-->下载电 感测试仪上位机安装包即可,如图:

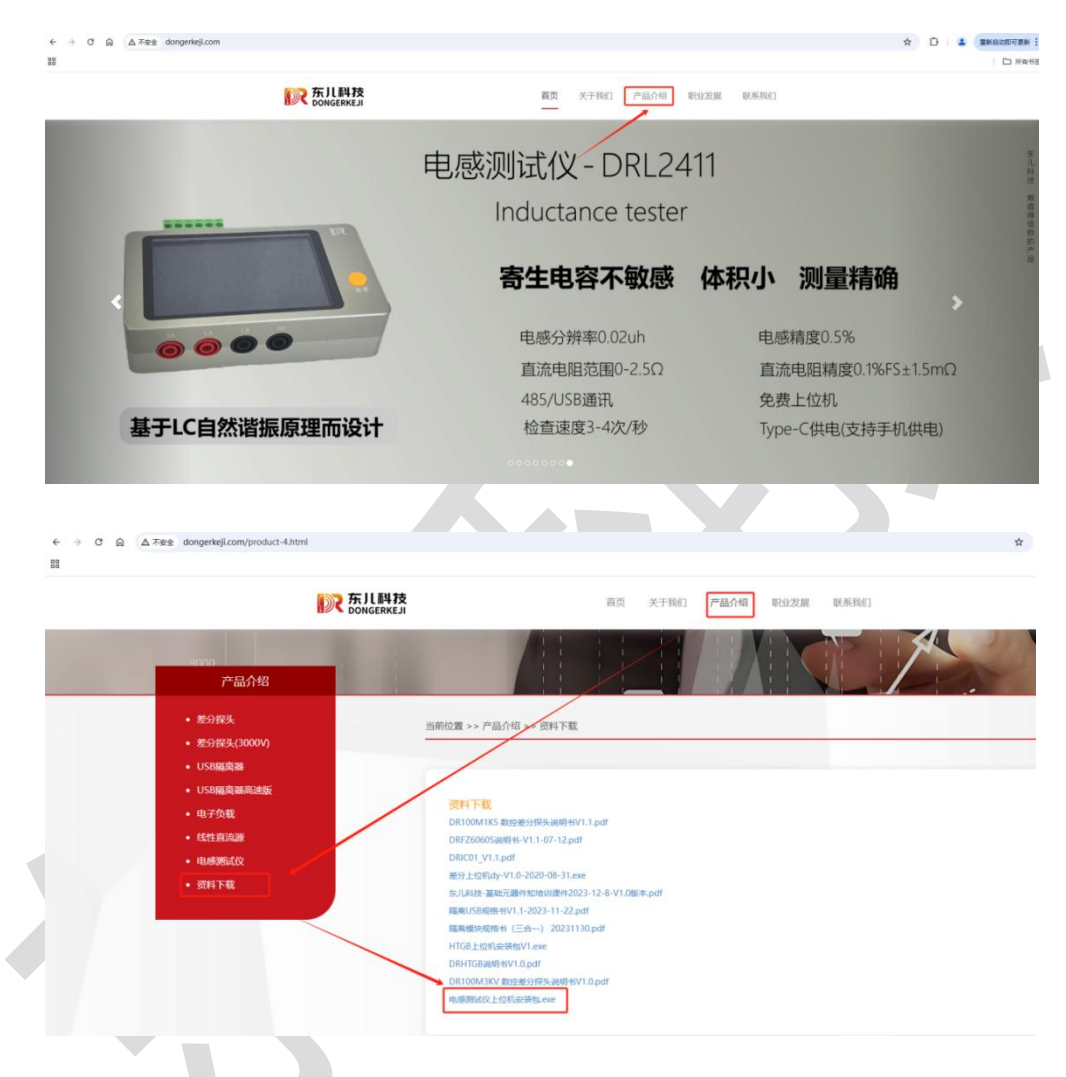

#### 2、安装

鼠标双击下载的电感测试仪安装包. exe 文件, 点击下一步, 然后选择安装目录, 点击安装, 等待 10s 左右即可安装完成, 安装完成后桌面会显示小图标, 如图:

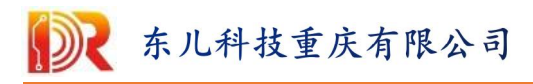

| 🕌 电感测试仪上位机 安装                                                 | – 🗆 🗙                    | <        |
|---------------------------------------------------------------|--------------------------|----------|
| <b>安装选项</b><br>为哪位用户安装该应用 <b>?</b>                            | Fill 24                  | \$<br>.1 |
| 请选择为当前用户还是所有用户安装该软件                                           |                          |          |
| ○ 为使用这台电脑的任何人安装(所有用户)                                         |                          |          |
| ● 仅为我安装 (Administrator)                                       |                          |          |
| 已经存在一个安装到当前用户的安装.(D:\software\e<br>即将重新安装/升级.                 | lectric-measuring)       |          |
| 电感测试仪工位机 1.0.0                                                | 下一步(1) > 取消(C)           |          |
| A. 电感测试仪上位机 安装                                                | - c x                    | ¢        |
| <b>选定安装位置</b><br>选定电感测试仪上位机要安装的文件夹。                           |                          | \$<br>.1 |
| Setup 将安装 电感测试仪上位机 在下列文件夹。要罗<br>(B)] 并选择其他的文件夹。 单击 [安装(I)] 开始 | 7装到不同文件夹,单击[浏览<br>台安装进程。 |          |
|                                                               |                          |          |
| 目标文件夹                                                         |                          |          |
| D:\software\electric=measuring                                | 浏览( <u>B</u> )           |          |
| 所需空间: 374.2 MB<br>可用空间: 160.1 GB                              |                          |          |
| 电感测试仪上位机 1.0.0                                                |                          | _        |
| 〈 上—步(                                                        | (E) 安装(I) 取消(C)          |          |

东儿科技重庆有限公司 DR TECHNOLOGY CHONGQING CO., LTD www.dongerkeji.com

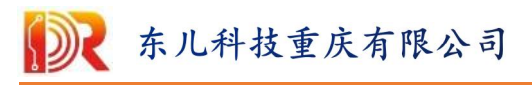

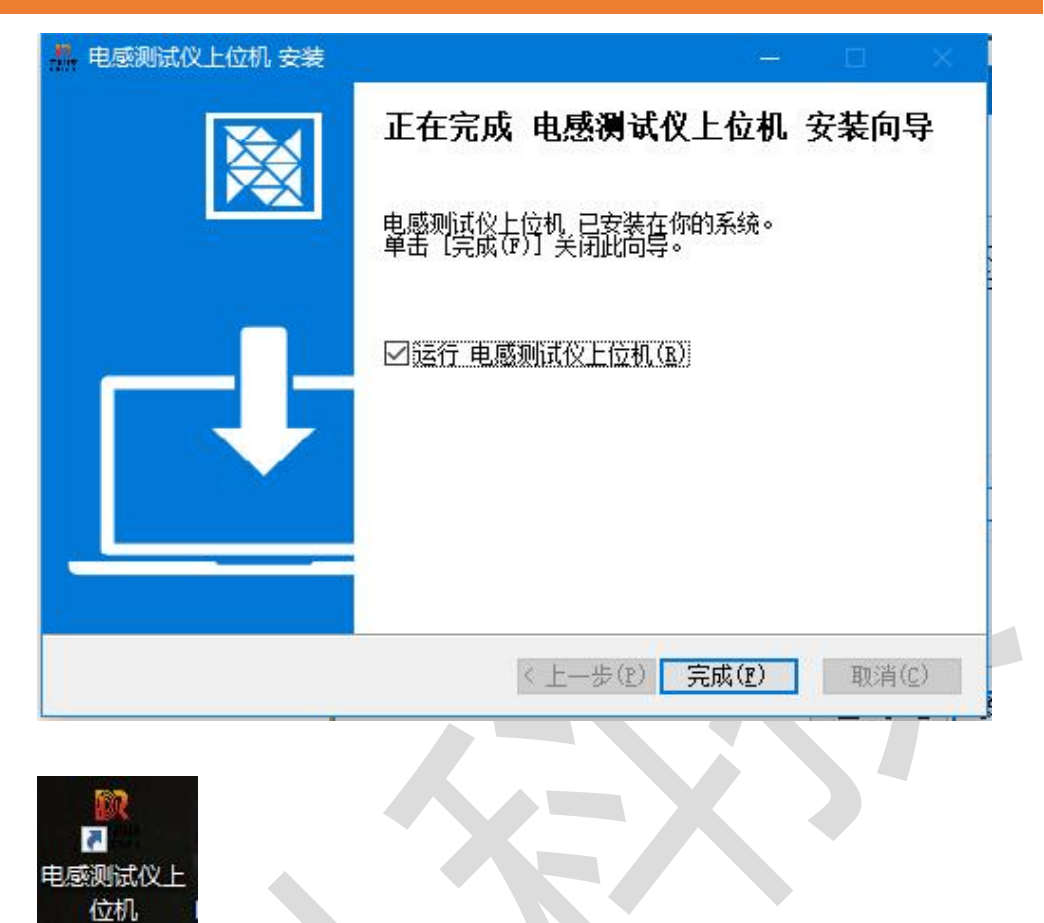

#### 3、功能介绍和使用

鼠标双击打开电感测试仪上位机,接入电感测试仪后,会看到如下界面

| - 电感测试仪上位机                         |          |                                    |          |                                    | - 🗆 🗙    |
|------------------------------------|----------|------------------------------------|----------|------------------------------------|----------|
| 高级设置 数据查看 数据下载                     | 重置数据     |                                    |          | 2024-12-30                         |          |
| N: 00003 K: 67.408 P: 40 T: 97     | '时41分52秒 | N: 00001 K: 68.775 P: 39 T: 174    | 2时17分09秒 | N: 00005 K: 69.954 P: 42 T: 11     | 5时17分37秒 |
| L: 110.162μH<br>R: 0.10592Ω        | FAIL     | L: 104.015μH<br>R: 0.06389Ω        | PASS     | L: 102.312μH<br>R: 0.06178Ω        | PASS     |
| 测验电感范围(uH)<br>130 - 140            | ⇒ 置零     | 测试电感范围 (uH)<br>60 - 140            | ⇒置零      | <i>澳</i> 航电感范围(uH)<br>60 - 140     | ⇒置零      |
| N: 00009 K: 69.180 P: 28 T: 117    | '时29分11秒 | N: 00006 K: 68.469 P: 36 T: 117    | 7时37分03秒 | N: 00004 K: 70.821 P: 27 T: 118    | 8时28分33秒 |
| L: 104.039μH<br>R: 1.00387Ω        | PASS     | L: 106.627μH<br>R: 0.06095Ω        | PASS     | L: 98.5170μH<br>R: 0.59118Ω        | PASS     |
| 测试电感范围(uH)<br>60 - 140             | ⇒置零      | 測试电感范围 (uH)<br>60 - 140            | ⇒ 置零     | <i>测试电感范围</i> (uH)<br>60 - 140     | ⇒ 置零     |
| Stellow .                          |          |                                    |          |                                    | No.      |
| N: 00008 K: 69.468 P: 36 T: 117    | 图51分25秒  | N: 00007 K: 67.544 P: 43 T: 97     | 7时10分36秒 | N: 00002 K: 68.799 P: 34 T: 91     | 7时17分20秒 |
| L: 102.127μH<br>R: 0.06538Ω        | PASS     | L: 110.195μΗ<br>R: 0.08106Ω        | PASS     | L: 105.943μH<br>R: 0.06505Ω        | PASS     |
| <del>测证电感范围</del> (uH)<br>60 - 140 | ⇒ 置零     | <del>測加电感范</del> 围(uH)<br>60 - 140 | ⇒置零      | <del>測试电感范</del> 围(uH)<br>60 - 140 | ⇒置零      |

绿色 PASS 说明测试结果在设置范围内,红色 FAIL 说明测试结果不在测试范围内

| 东儿科技重庆有限公司                       | 第12页共15页     |
|----------------------------------|--------------|
| DR TECHNOLOGY CHONGQING CO., LTD | 该版权及产品最终解释权归 |
| www.dongerkeji.com               | 东儿科技重庆有限公司所有 |

界面中包含如下功能:

1) 设置单个电感测试仪电感测试范围,直接在界面编辑即可,如图:

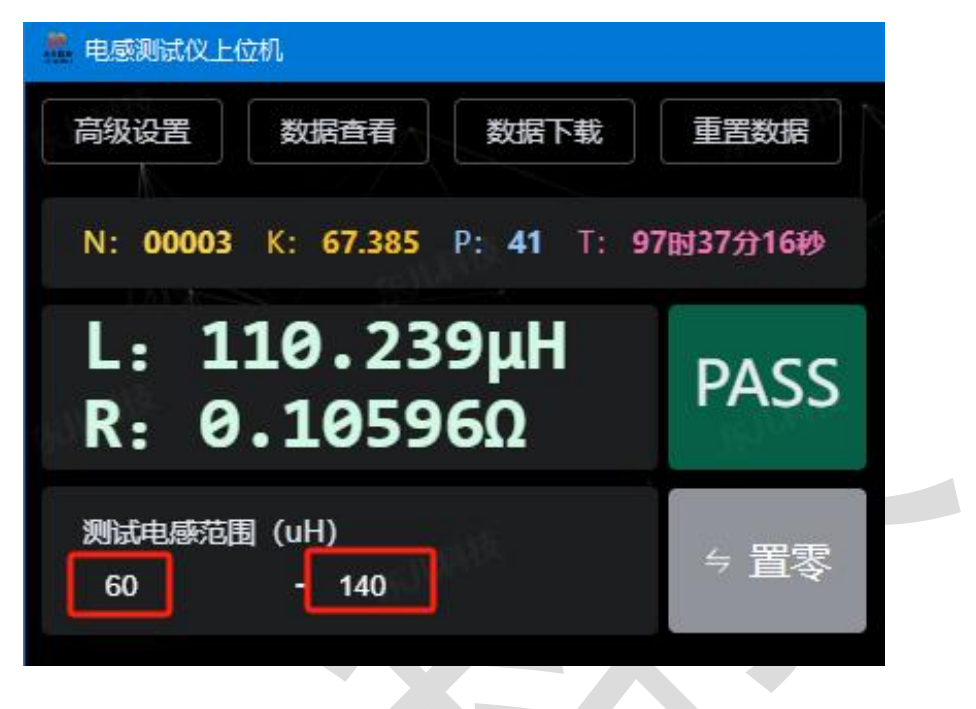

- 2)置零功能:先对电感测试仪进行短路操作,然后点击置零按钮,则可进行置零操作。
- 高级设置:在需要批量设置电感测试仪电感测试范围时,可以点击高级设置按 钮,对电感测试仪电感测试范围进行设置。如图:

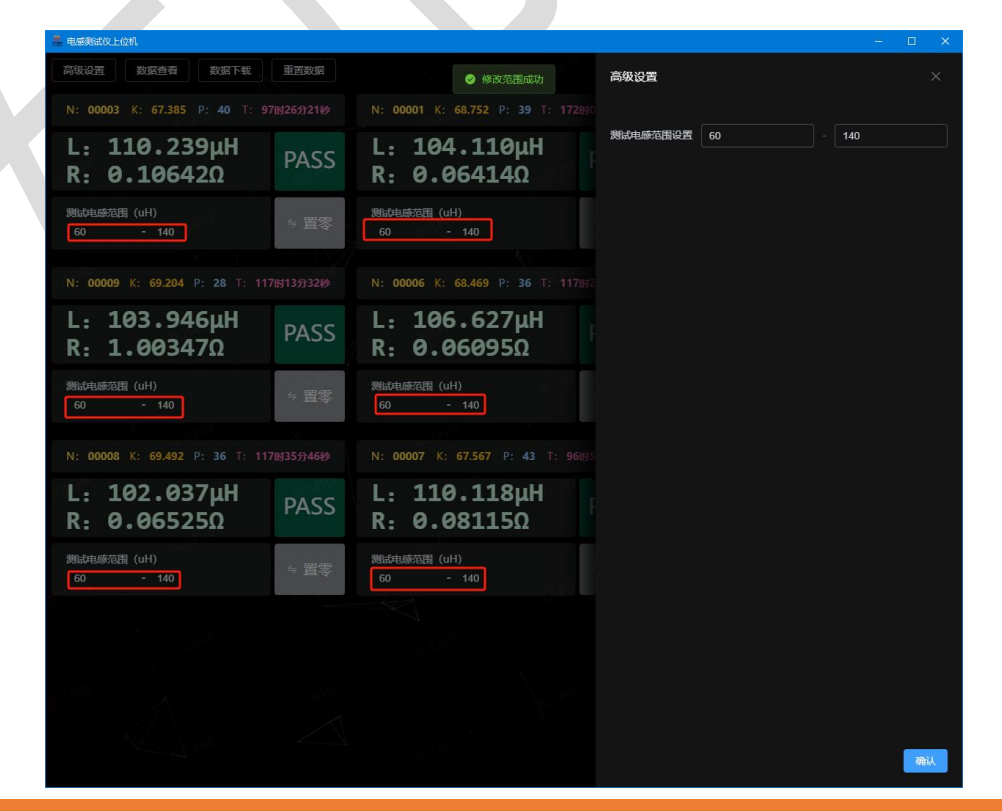

东儿科技重庆有限公司 DR TECHNOLOGY CHONGQING CO., LTD www.dongerkeji.com 第13页共15页 该版权及产品最终解释权归 东儿科技重庆有限公司所有

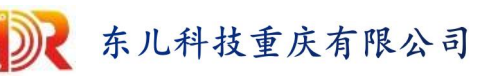

4) 数据查看:在通过外部 I0 口触发对电感测试仪测试数据进行保存后可以通过数 据查看功能进行查看,如图:

| 高级设置数                                 | 据查看数据下载             | 重置数据  |                               | 30 11:01:08 |                                        |           |  |  |
|---------------------------------------|---------------------|-------|-------------------------------|-------------|----------------------------------------|-----------|--|--|
| N: 00003 K: 67.385 P: 40 T: 97时29分00秒 |                     |       | N: 00001 K: 68.775 P: 39 T: 1 |             | N: 00005 K: 69.979 P: 42 T: 115时04分11秒 |           |  |  |
| L: 110                                | ).239µH             | DVCC  | L: 104.015µH                  | DACC        | L: 102.223µH                           | PASS      |  |  |
| R: 0.                                 | 数据记录                |       |                               |             |                                        |           |  |  |
| 测试电感范围(<br>60                         | 时间                  | 序列号   | 电感值(uh)                       | 电阻值(Ω)      | 结果                                     | ⇒ 置零      |  |  |
|                                       | 2024-12-30 11:00:44 | 00007 | 110.118                       | 0.08109     |                                        |           |  |  |
| N: 00009 K                            | 2024-12-30 11:00:44 | 00008 | 102.037                       | 0.06536     |                                        | 18时15分43秒 |  |  |
| 1.10                                  | 2024-12-30 11:00:44 | 00006 | 106.627                       | 0.06095     |                                        |           |  |  |
| R. 1.                                 | 2024-12-30 11:00:44 | 00005 | 102.223                       | 0.06185     |                                        | PASS      |  |  |
|                                       | 2024-12-30 11:00:44 | 00001 | 104.110                       | 0.06391     |                                        | _         |  |  |
| ) 測试电感范围(<br>60                       | 2024-12-30 11:00:44 | 00004 | 98.5170                       | 0.58431     |                                        | ⇒ 置零      |  |  |
|                                       | 2024-12-30 11:00:44 | 00002 | 105.943                       | 0.06504     |                                        |           |  |  |
| N: 00008 K                            | 2024-12-30 11:00:44 | 00009 | 103.946                       | 1.00369     |                                        | 97时04分26秒 |  |  |
| L: 10                                 | 2024-12-30 11:00:44 | 00003 | 110.239                       | 0.10644     |                                        | 24.00     |  |  |
| R: 0.                                 | 共9条 〈 1 〉           |       |                               |             | PAS                                    |           |  |  |
| 测试电感范围(u<br>60 -                      |                     | ⇒ 置零  | 测试电感范围(uH)<br>60 - 140        | ⇒ 置零        | 测试电感范围(uH)<br>60 - 140                 | ⇒ 置零      |  |  |
|                                       |                     |       |                               |             |                                        |           |  |  |

5) 数据下载: 在生成数据后,如果需要表格数据,则可以通过数据下载功能对数 据进行下载,如图:

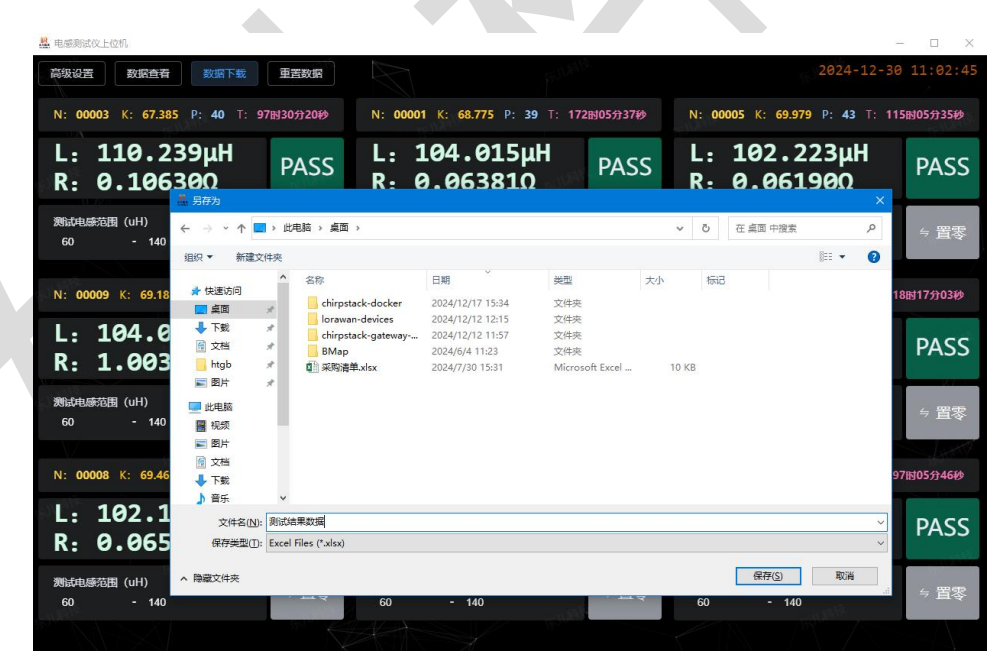

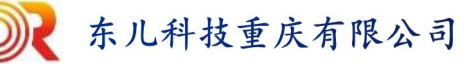

#### 电感测试仪 V1.0 DRL2411

| ⊟ D B 5·∂·≓ =    |      |                  |                     |       |       |                       |         | 測试结果数据.xlsx - Excel |                   |             |              |       |      |     |     |
|------------------|------|------------------|---------------------|-------|-------|-----------------------|---------|---------------------|-------------------|-------------|--------------|-------|------|-----|-----|
| 文件 开始            | 插入   | 页面布局             | 公式                  | 数据 育  | 前间 视图 | 开发                    | 工具 🛛 告诉 | 我您想要做什么…            |                   |             |              |       |      |     |     |
| 一 光 剪切           | 等线   |                  | - 11                | • A A | = = = | 87 -                  | 自动换行    | 常规                  | *                 | ₽₽          |              | 常规    | 差    | 好   |     |
| 私贴 → 格式刷         | B I  | <u>u</u> •   🖽 • | <u>ð</u> - <u>A</u> | * 🙀 * | = = = | <u>•</u> = <u>•</u> = | 合并后居中   | · · · · ·           | •.0 .00<br>0.0 00 | 条件格式<br>* え | 養用<br>長格格式 - | 检查单元格 | 解释性文 | 本 警 | 告文本 |
| 剪贴板 「。           |      | 字体               | t                   | G.    |       | 对齐方式                  | t       | 。   数字              | 19                |             |              |       |      | 样式  |     |
| A1 v :: × v 龙 时间 |      |                  |                     |       |       |                       |         |                     |                   |             |              |       |      |     |     |
| A                | В    | С                | D                   | E     | F     | 1 1                   | G H     | E                   | J                 | К           | L            | M     | N    | 0   | Р   |
| 1 时间 月           | 列号   | 电感值              | 电阻值                 | 结果    |       |                       |         |                     |                   |             |              |       |      |     |     |
| 2 2024-12-30     | 0007 | 110.118          | 0.08109             | 合格    |       |                       |         |                     |                   |             |              |       |      |     |     |
| 3 2024-12-30     | 8000 | 102.037          | 0.06536             | 合格    |       |                       |         |                     |                   |             |              |       |      |     |     |
| 4 2024-12-30     | 0006 | 106.627          | 0.06095             | 合格    |       |                       |         |                     |                   |             |              |       |      |     |     |
| 5 2024-12-30     | 0005 | 102.223          | 0.06185             | 合格    |       |                       |         |                     |                   |             |              |       |      |     |     |
| 6 2024-12-30     | 0001 | 104.110          | 0.06391             | 合格    |       |                       |         |                     |                   |             |              |       |      |     |     |
| 7 2024-12-30     | 0004 | 98.5170          | 0.58431             | 合格    |       |                       |         |                     |                   |             |              |       |      |     |     |
| 8 2024-12-30     | 0002 | 105.943          | 0.06504             | 合格    |       |                       |         |                     |                   |             |              |       |      |     |     |
| 9 2024-12-30     | 0009 | 103.946          | 1.00369             | 合格    |       |                       |         |                     |                   |             |              |       |      |     |     |
| 10 2024-12-30    | 0003 | 110.239          | 0.10644             | 合格    |       |                       |         |                     |                   |             |              |       |      |     |     |

6) 重置数据:可以对已保存的数据进行清除(一般用于在测试完一批设备后,需要 对新的一批设备进行前使用),重置数据完成后,数据查看和数据下载中就不存 在数据了。如图:

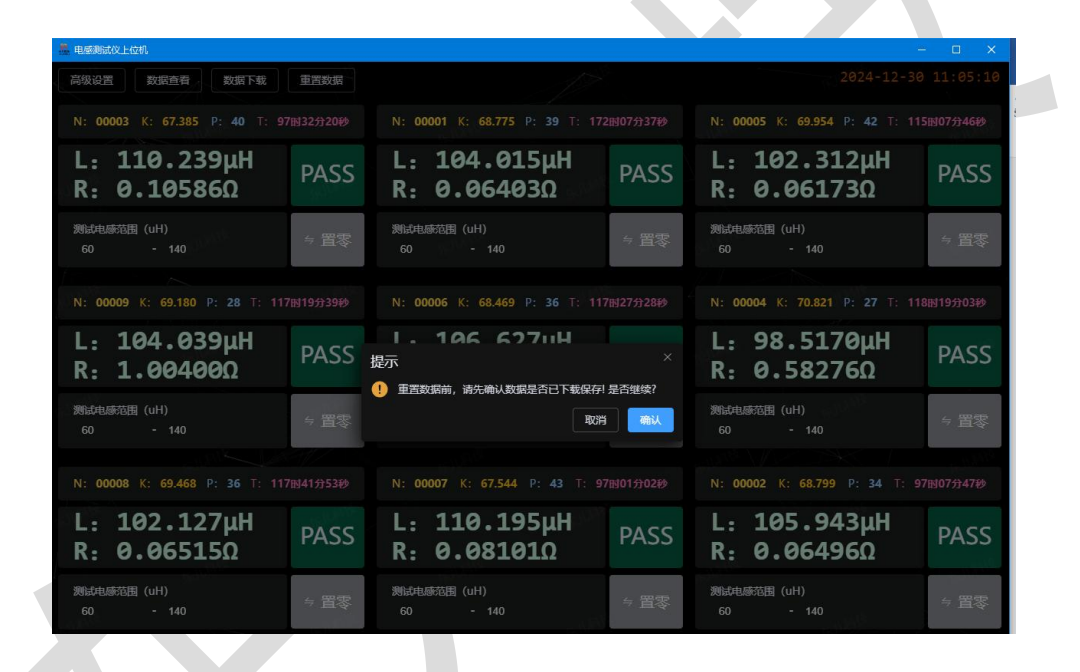

| = BERNARCHON                           |                                        |                                        |  |  |  |  |  |  |
|----------------------------------------|----------------------------------------|----------------------------------------|--|--|--|--|--|--|
| 高级设置数据查看数据下载重置数据                       |                                        |                                        |  |  |  |  |  |  |
| N: 00003 K: 67.385 P: 40 T: 97时34分12秒  | N: 00001 K: 68.775 P: 39 T: 172时09分29秒 | N: 00005 K: 69.954 P: 42 T: 115时09分48秒 |  |  |  |  |  |  |
| L: 110.239μH<br>R: 0.10625Ω            | L: 104.015μΗ<br>R: 0.06410Ω PASS       | L: 102.312μH<br>R: 0.06182Ω PASS       |  |  |  |  |  |  |
| 別は电話范围 ( 数据记录<br>60 時间 序列号             | - 电感值(uh) 电图信(Ω)                       | ×<br>⇒ 置零                              |  |  |  |  |  |  |
|                                        |                                        |                                        |  |  |  |  |  |  |
| N: 00009 K                             | 暂无数据                                   |                                        |  |  |  |  |  |  |
| L: 10 <sup>#0% (1)</sup>               |                                        | PASS                                   |  |  |  |  |  |  |
| R: 1.00370Ω                            | R: 0.06080Ω                            | R: 0.58426Ω                            |  |  |  |  |  |  |
| 潮动电感范围 (uH)<br>60 - 140                | 第誌电感范围 (uH)<br>60 - 140 与置零            | 激減电感范围 (uH)<br>60 - 140 与 置零           |  |  |  |  |  |  |
|                                        |                                        |                                        |  |  |  |  |  |  |
| N: 00008 K: 69.468 P: 36 T: 117时43分45秒 | N: 00007 K: 67.567 P: 43 T: 97时02分56秒  | N: 00002 K: 68.799 P: 34 T: 97时09分40秒  |  |  |  |  |  |  |
| L: 102.127μΗ<br>R: 0.06522Ω PASS       | L: 110.118μΗ<br>R: 0.08085Ω PASS       | L: 105.943μH<br>R: 0.06507Ω PASS       |  |  |  |  |  |  |
| 測试电感范围 (uH)<br>60 - 140 与 置零           | 潮流起感范围 (uH)<br>60 - 140 与 置零           | 測版电感范围 (uH)<br>60 - 140                |  |  |  |  |  |  |

东儿科技重庆有限公司 DR TECHNOLOGY CHONGQING CO., LTD www.dongerkeji.com 第15页共15页 该版权及产品最终解释权归 东儿科技重庆有限公司所有